# サイトマニュアル (プロセス)

## Joruri CMS 2017

2019年6月26日

## 目次

| ] プロセス            | 1  |
|-------------------|----|
| 1-1 プロセスへのアクセス    | 1  |
| ] プロセス一覧          | 2  |
| 2-1 日時指定処理        | 3  |
| 2-2 音声書き出し        | 5  |
| 2-3 リンクチェック       | 7  |
| 2-4 アクセスランキング取り込み | 9  |
| 2-5 フィード取り込み      | 11 |
| 2-6 ファイル転送        | 13 |
| 2-7 プロセス実行の停止     | 15 |

### [1] プロセス

#### 1-1 プロセスへのアクセス

(1)管理画面の上部メニュー「サイト」をクリックします。

| じょうるり市 🔻     | コンテンツ    | データ | デザイン | ディレクトリ | サイト | ユーザー | ログ |    |
|--------------|----------|-----|------|--------|-----|------|----|----|
| じょうるり市 🔻     | [プックマーク管 | [理] |      |        |     |      |    |    |
| メンテナンス情報     |          |     |      |        |     |      |    |    |
| ▶ お知らせはありません |          |     |      |        |     |      |    | 20 |

#### (2)「プロセス」をクリックすると、プロセスの一覧が表示されます。

| じょうる | り市 🔻                    | コンテンツ データ  | デザイン  | ディレクトリ           | サイト ユ-           | -ザー ログ           |         |     |    |
|------|-------------------------|------------|-------|------------------|------------------|------------------|---------|-----|----|
| じょうる | り市 🔻                    | コンセプト ドメイン | 辞書 プロ | セス 非常時           | メッセージ            | 書出ファイル 設定        |         |     |    |
| プロt  | 22                      |            |       |                  |                  |                  |         |     |    |
| 詳細   | プロセス                    | 概要         |       | 開始日時             | 更新日時             | 終了日時             | 処理数     | 成功  | 失敗 |
| 詳細   | sys/tasks/exec          | 日時指定処理     |       |                  |                  |                  |         |     |    |
| 詳細   | cms/talk_tasks/exec     | 音声書き出し     |       |                  |                  |                  |         |     |    |
| 詳細   | cms/link_checks/exec    | リンクチェック    |       | 2019-06-26 12:00 | 2019-06-26 12:02 | 2019-06-26 12:02 | 688/688 | 688 | 0  |
| 詳細   | rank/ranks/exec         | アクセスランキング取 | り込み   |                  |                  |                  |         |     |    |
| 詳細   | feed/feeds/read         | フィード取り込み   |       | 2019-06-26 13:00 | 2019-06-26 13:00 | 2019-06-26 13:00 | 0/0     | 0   | 0  |
| 詳細   | cms/file_transfers/exec | ファイル転送     |       |                  |                  |                  |         |     |    |

※プロセス処理のログについては「ログマニュアル(プロセスログ)」を参照してください。

### [2] プロセス一覧

| じょうる | 50市 🔻                   | コンテンツ デー  | -タ デザイン  | ディレクトリ           | サイト ユ-           | -ザー ログ           |         |     |     |
|------|-------------------------|-----------|----------|------------------|------------------|------------------|---------|-----|-----|
| じょうる | 50市 🔻                   | コンセプト ドメ- | イン 辞書 プロ | コセス 非常時          | メッセージ            | 書出ファイル 設定        |         |     |     |
| (1)  | <sup>2</sup> (2)        | (3)       |          | (4)              | (5)              | (6)              | (7)     | (8) | (9) |
| 詳細   | プロセス                    | 概要        |          | 開始日時             | 更新日時             | 終了日時             | 処理数     | 成功  | 失敗  |
| 詳細   | sys/tasks/exec          | 日時指定処理    |          |                  |                  |                  |         |     |     |
| 詳細   | cms/talk_tasks/exec     | 音声書き出し    |          |                  |                  |                  |         |     |     |
| 詳細   | cms/link_checks/exec    | リンクチェック   |          | 2019-06-26 12:00 | 2019-06-26 12:02 | 2019-06-26 12:02 | 688/688 | 688 | 0   |
| 詳細   | rank/ranks/exec         | アクセスランキン  | ク取り込み    |                  |                  |                  |         |     |     |
| 詳細   | feed/feeds/read         | フィード取り込み  | *        | 2019-06-26 13:00 | 2019-06-26 13:00 | 2019-06-26 13:00 | 0/0     | 0   | 0   |
| 詳細   | cms/file_transfers/exec | ファイル転送    |          |                  |                  |                  |         |     |     |

(1)「詳細」…プロセスの詳細を表示します。プロセスの実行を行うことができます。

(2)「プロセス」…プロセスの名称を表示しています

(3)「概要」…プロセスの概要を表示しています。

(4)「開始日時」…直近でプロセスが開始された日時を表示しています。

(5)「更新日時」…直近でプロセスが更新された日時を表示しています。

(6)「終了日時」…直近でプロセスが終了した日時を表示しています。

(7)「処理数」…プロセスの実行により、処理された数を表示しています。

(8)「成功」…処理が成功した数を表示しています。

(9)「失敗」…処理が失敗した数を表示しています。

#### 2-1 日時指定処理

公開開始日時、公開終了日時等を指定した記事・固定ページ・フォームに対してプロセスの実行を行います。

(1)日時指定処理の「詳細」をクリックします。

| じょうる | 50市 🔻                   | コンテンツ テ  | データ デザイン | ディレクトリ           | サイト ユ-           | ーザー ログ           |         |     |    |
|------|-------------------------|----------|----------|------------------|------------------|------------------|---------|-----|----|
| じょうる | 50市 🔻                   | コンセプト ドン | イン 辞書 フ  | ロセス 非常時          | メッセージ            | 書出ファイル 設定        |         |     |    |
| 701  | セス                      |          |          |                  |                  |                  |         |     |    |
| 詳細   | プロセス                    | 概要       |          | 開始日時             | 更新日時             | 終了日時             | 処理数     | 成功  | 失敗 |
| 詳細   | sys/tasks/exec          | 日時指定処理   |          |                  |                  |                  |         |     |    |
| 詳細   | cms/talk_tasks/exec     | 音声書き出し   |          |                  |                  |                  |         |     |    |
| 詳細   | cms/link_checks/exec    | リンクチェック  |          | 2019-06-26 12:00 | 2019-06-26 12:02 | 2019-06-26 12:02 | 688/688 | 688 | 0  |
| 詳細   | rank/ranks/exec         | アクセスランキ  | ング取り込み   |                  |                  |                  |         |     |    |
| 詳細   | feed/feeds/read         | フィード取り込  | み        | 2019-06-26 13:00 | 2019-06-26 13:00 | 2019-06-26 13:00 | 0/0     | 0   | 0  |
| 詳細   | cms/file_transfers/exec | ファイル転送   |          |                  |                  |                  |         |     |    |

#### (2)日時指定処理の詳細画面が表示されます。

「プロセス実行」ボタンをクリックします。「プロセスを実行してよろしいですか?」と確認のダイアログボックスが表示されます。「OK」ボタンをクリックします。

| プロセス    |                |      |     |   |  |
|---------|----------------|------|-----|---|--|
| 一覧 プロセン | ス実行            |      |     |   |  |
| 時指定処理   |                |      |     |   |  |
| プロセス名   | sys/tasks/exec | 開始日時 | 処理数 |   |  |
| ステータス   |                | 更新日時 | 成功  | 0 |  |
| 制り込み命令  |                | 終了日時 | 失敗  | 0 |  |
| オプション   |                |      |     |   |  |
|         |                |      |     |   |  |

| プロセス                     |                |      |                     |                                                                                                    |     |
|--------------------------|----------------|------|---------------------|----------------------------------------------------------------------------------------------------|-----|
| 一覧                       |                |      |                     |                                                                                                    |     |
| プロセスを開始しま                | した。            |      |                     |                                                                                                    |     |
| 3時指定処理                   |                |      |                     |                                                                                                    |     |
| プロセス名                    | sys/tasks/exec | 開始日時 | 2019-06-26 14:04:35 | 処理数                                                                                                    | 0/0 |
| フテニタフ                    | 実行中 7秒後に更新     | 更新日時 | 2019-06-26 14:04:35 | 成功                                                                                                    | 0   |
| ~/-/~                    |                |      |                     | Contraction of the second second seco |     |
| 割り込み命令                   | 停止             | 終了日時 |                     | 失敗                                                                                                    | 0   |
| ヘノーノへ<br>割り込み命令<br>オプション | 停止             | 終了日時 |                     | 失敗                                                                                                    | 0   |

#### (4)処理が完了するとステータスは「完了」となります。

| プロセス   |                                                                               |                                                 |                     |     |     |
|--------|-------------------------------------------------------------------------------|-------------------------------------------------|---------------------|-----|-----|
| 一覧 プ   | ロセス実行                                                                         |                                                 |                     |     |     |
| 日時指定処理 |                                                                               |                                                 |                     |     |     |
| プロセス名  | sys/tasks/exec                                                                | 開始日時                                            | 2019-06-28 15:25:35 | 処理数 | 4/4 |
| ステータス  | 完了                                                                            | 更新日時                                            | 2019-06-28 15:25:48 | 成功  | 4   |
| 割り込み命令 |                                                                               | 終了日時                                            | 2019-06-28 15:25:48 | 失敗  | 0   |
| オプション  |                                                                               |                                                 | ·                   |     |     |
| ログ     | [2019-06-28 15:25:48] script:<br>success 4/4<br>[2019-06-28 15:25:48] script: | sys/tasks/exec start<br>sys/tasks/exec finished | (0.13 sec)          |     |     |

#### 2-2 音声書き出し

音声ファイル(読み上げ)の書き出し処理を行います。

#### (1) 音声書き出しの「詳細」をクリックします。

| じょうる      | 50市 🔻                   | コンテンツ                | データ     | デザイン  | ディレクトリ           | ታイト ユ            | ーザー ログ           |         |     |     |
|-----------|-------------------------|----------------------|---------|-------|------------------|------------------|------------------|---------|-----|-----|
| じょうる      | 50市 🔻                   | コンセプト                | ドメイン    | 辞書 プロ | コセス 非常時          | メッセージ            | 書出ファイル 設定        | E       |     |     |
| 701       | セス                      |                      |         |       |                  |                  |                  |         |     |     |
| 詳細        | プロヤス                    | 概要                   |         |       | 開始日時             | 更新日時             | 終了日時             | 机理数     | 成功  | 失敗  |
| 詳細        | sys/tasks/exec          | 日時指定処                | 心理      |       |                  | 241143           |                  | ~~~~    |     | ~~~ |
| 詳細        | cms/talk_tasks/exec     | 音声書き出                | ЦЬ      |       |                  |                  |                  |         |     |     |
| <u>詳細</u> | cms/link_checks/exec    | リンクチェ                | ェック     |       | 2019-06-26 12:00 | 2019-06-26 12:02 | 2019-06-26 12:02 | 688/688 | 688 | 0   |
| 詳細        | rank/ranks/exec         | アクセスラ                | ランキング取り | 込み    |                  |                  |                  |         |     |     |
| 詳細        | feed/feeds/read         | フィー <mark>ド</mark> 取 | 取り込み    |       | 2019-06-26 13:00 | 2019-06-26 13:00 | 2019-06-26 13:00 | 0/0     | 0   | 0   |
| <u>詳細</u> | cms/file_transfers/exec | ファイル転                | 武送      |       |                  |                  |                  |         |     |     |

#### (2) 音声書き出しの詳細画面が表示されます。

「プロセス実行」ボタンをクリックします。「プロセスを実行してよろしいですか?」と確認のダイアログボックスが表示されます。 「OK」ボタンをクリックします。

| <b>プロセス</b><br>一覧 プロt | 2ス実行                |      |         |   |
|-----------------------|---------------------|------|---------|---|
| 音声書き出し                |                     |      |         |   |
| プロセス名                 | cms/talk_tasks/exec | 開始日時 | 処理数     |   |
| ステータス                 |                     | 更新日時 | 成功      | 0 |
| 割り込み命令                |                     | 終了日時 | 失敗      | 0 |
| オプション                 |                     |      | · · · · |   |
| ログ                    |                     |      |         |   |

| プロセス               |                     |      |                     |     |     |
|--------------------|---------------------|------|---------------------|-----|-----|
| 一覧                 |                     |      |                     |     |     |
| プロセスを開始しま          | した。                 |      |                     |     |     |
| 在古主专出1.            |                     |      |                     |     |     |
|                    | 23.                 |      |                     |     |     |
| プロセス名              | cms/talk_tasks/exec | 開始日時 | 2019-06-26 14:23:41 | 処理数 | 0/0 |
| ステータス              | 実行中 8秒後に更新          | 更新日時 | 2019-06-26 14:23:41 | 成功  | 0   |
| and and the second |                     |      |                     |     |     |
| 割り込み命令             | 停止                  | 終了日時 |                     | 失敗  | 0   |
| 割り込み命令<br>オプション    | 停止                  | 終了日時 |                     | 失敗  | 0   |

#### (4) 処理が完了するとステータスは「完了」となります。

| じょうるり市                | •                                             | コンテンツ                                      | データ                                         | デザイン                      | ディレクトリ                       | サイト   | ユーザー   | ログ  | システム |
|-----------------------|-----------------------------------------------|--------------------------------------------|---------------------------------------------|---------------------------|------------------------------|-------|--------|-----|------|
| じょうるり市                | •                                             | コンセプト                                      | ドメイン 辞                                      | 書 プロセス                    | 非常時                          | メッセージ | 書出ファイル | 設定  |      |
| <b>プロセス</b><br>一覧 プロt | セス実行                                          |                                            |                                             |                           |                              |       |        |     |      |
| 「声書き出し                | _                                             |                                            |                                             |                           |                              |       |        |     |      |
| プロセス名                 | cms/tal                                       | lk_tasks/exec                              | 開始日時                                        | 2019-0                    | 6-28 15:27:51                | 処理数   |        | 2/2 |      |
| ステータス                 |                                               | 完了                                         | 更新日時                                        | 2019-0                    | 6- <mark>28 15:28:2</mark> 0 | 成功    |        | 2   |      |
| 割り込み命令                |                                               |                                            | 終了日時                                        | 2019-0                    | 6-28 15:28:20                | 失敗    |        | 0   |      |
| オプション                 |                                               |                                            |                                             |                           |                              |       | -      |     |      |
| ログ                    | [2019-06-28 1<br>success 2/2<br>[2019-06-28 1 | 5:28:01] script:cms<br>5:28:20] script:cms | /talk_tasks/exec st<br>/talk_tasks/exec fii | art<br>nished (18.15 sec) |                              |       |        |     |      |

#### 2-3 リンクチェック

手動で記事コンテンツのリンクチェックを行います。※コンテンツマニュアル(リンクチェック)も合わせて参照してください。

(1)リンクチェックの「詳細」をクリックします。

| じょうる      | 50市 🔻                   | コンテンツ データ               | デザイン  | ディレクトリ           | <b>ታ</b> ተጉ ፲-   | -ザー ログ           |         |     |    |
|-----------|-------------------------|-------------------------|-------|------------------|------------------|------------------|---------|-----|----|
| じょうる      | 50市 🔻                   | コンセプト ドメイン              | 辞書 プロ | コセス非常時           | メッセージ            | 書出ファイル 設定        |         |     |    |
| 701       | 7                       |                         |       |                  |                  |                  |         |     |    |
| 74        |                         |                         |       |                  |                  |                  |         |     |    |
| 詳細        | プロセス                    | 概要                      |       | 開始日時             | 更新日時             | 終了日時             | 処理数     | 成功  | 失敗 |
| 詳細        | sys/tasks/exec          | 日時指定処理                  |       |                  |                  |                  |         |     |    |
| <u>詳細</u> | cms/talk_tasks/exec     | 音声書き出し                  |       |                  |                  |                  |         |     |    |
| 詳細        | cms/link_checks/exec    | リンクチェック                 |       | 2019-06-26 12:00 | 2019-06-26 12:02 | 2019-06-26 12:02 | 688/688 | 688 | 0  |
| <u>詳細</u> | rank/ranks/exec         | アクセスランキング国              | 取り込み  |                  |                  |                  |         |     |    |
| 詳細        | feed/feeds/read         | フィー <mark>ド</mark> 取り込み |       | 2019-06-26 13:00 | 2019-06-26 13:00 | 2019-06-26 13:00 | 0/0     | 0   | 0  |
| 詳細        | cms/file transfers/exec | ファイル転送                  |       |                  |                  |                  |         |     |    |

(2)リンクチェックの詳細画面が表示されます。

「プロセス実行」ボタンをクリックします。「プロセスを実行してよろしいですか?」と確認のダイアログボックスが表示されます。「OK」ボタンをクリックします。

| プロセス            |                      |             |       |   |  |
|-----------------|----------------------|-------------|-------|---|--|
| 一覧 プロt          | 2ス実行                 |             |       |   |  |
| リンクチェック         |                      |             |       |   |  |
| プロセス名           | cms/link_checks/exec | 開始日時        | 処理数   |   |  |
| ステータス           |                      | 更新日時        | 成功    | 0 |  |
|                 |                      | 終了日時        | 失敗    | 0 |  |
| 割り込み命令          |                      | 1 S 1 1 1 S | 2 SW1 |   |  |
| 割り込み命令<br>オプション |                      |             |       |   |  |

| プロセス            |                                                                                                    |      |                     |     |     |
|-----------------|----------------------------------------------------------------------------------------------------|------|---------------------|-----|-----|
| 一覧              |                                                                                                    |      |                     |     |     |
| プロセスを開始しま       | した。                                                                                                    |      |                     |     |     |
| リンクチェック         |                                                                                                    |      |                     |     |     |
| プロセス名           | cms/link_checks/exec                                                                                                    | 開始日時 | 2019-06-25 13:21:43 | 処理数 | 0/0 |
| ステータス           | 実行中 4秒後に更新                                                                                                    | 更新日時 | 2019-06-25 13:21:43 | 成功  | 0   |
|                 | 停止                                                                                                    | 終了日時 |                     | 失敗  | 0   |
| 刮り込み前令          | and a second second sec |      |                     |     |     |
| 割り込み前令<br>オプション |                                                                                                    |      |                     |     |     |

#### (4)処理が完了するとステータスは「完了」となります。

| プロセス    |                                                                                       |                                                 |                              |     |         |
|---------|---------------------------------------------------------------------------------------|-------------------------------------------------|------------------------------|-----|---------|
| 一覧 プ    | ロセス実行                                                                                 |                                                 |                              |     |         |
| リンクチェック |                                                                                       |                                                 |                              |     |         |
| プロセス名   | cms/link_checks/exec                                                                  | 開始日時                                            | 2019-06-25 13:21:43          | 処理数 | 688/688 |
| ステータス   | 完了                                                                                    | 更新日時                                            | 2019-06-25 13:23:37          | 成功  | 688     |
| 割り込み命令  |                                                                                       | 終了日時                                            | 2019-06-25 13:23:37          | 失敗  | 0       |
| オプション   |                                                                                       |                                                 |                              |     |         |
| ログ      | [2019-06-25 13:21:55] script:cn<br>success 688/688<br>[2019-06-25 13:23:37] script:cn | ns/link_checks/exec s<br>ns/link_checks/exec fi | tart<br>inished (102.32 sec) |     |         |

#### (5)コンテンツのリンクチェックに結果が一覧で表示されます。

| じょうるり市 🔻 コンテンツ  | データ デザイ  | 'ン ディレクトリ サイト                 | ユーザー ログ                                                                                      |    |                                         |                  |
|-----------------|----------|-------------------------------|----------------------------------------------------------------------------------------------|----|-----------------------------------------|------------------|
| じょうるり市 マコンテンツ   | 検索 リンクチェ | ック                            |                                                                                              |    |                                         |                  |
| リンクチェック         |          |                               |                                                                                              |    |                                         |                  |
| キーワード           | 作成者グループ  | 結果<br>検索 リセット                 | CSV出力                                                                                        |    |                                         |                  |
|                 |          |                               |                                                                                              |    |                                         |                  |
| 28件表示           |          |                               |                                                                                              |    | anna ann an ann an an an an an an an an |                  |
| ページタイトル         | 作成者グループ  | リンクテキスト                       | リンクURL                                                                                       | 結果 | ステータス                                   | 確認日時             |
| 墓地貸付のお知らせ       | 総務課      | じょうるり市本町X丁目X番地<br>[PDF:335KB] | http://demo.cms2017.joruri-cms.jp<br>/docs/2017042800015/file_contents<br>/sample_kukaku.pdf | ×  | 404 Not Found                           | 2019-06-25 13:21 |
| 墓地貸付のお知らせ       | 総務課      | A・E・F・Gプロック[JPG:44KB]         | http://demo.cms2017.joruri-cms.jp<br>/docs/2017042800015/file_contents<br>/sample_kukaku.jpg | ×  | 404 Not Found                           | 2019-06-25 13:21 |
| 墓地貸付のお知らせ       | 総務課      | 別紙[PDF:25KB]                  | http://demo.cms2017.joruri-cms.jp<br>/docs/2017042800015/file_contents<br>/sample_A4.pdf     | ×  | 404 Not Found                           | 2019-06-25 13:21 |
| がん検診受診を勧める標語の募集 | 地域福祉課    | 申請書類一覧(物品)[PDF:119KB]         | http://demo.cms2017.joruri-cms.jp<br>/docs/2017080200020/file_contents<br>/sample_bupin.pdf  | ×  | 404 Not Found                           | 2019-06-25 13:21 |

#### 2-4 アクセスランキング取り込み

サイト全体のアクセス数を取り込み、アクセスランキングコンテンツの情報を更新します。

(1)アクセスランキング取り込みの「詳細」をクリックします。

| じょうる      | 50市 マ                   | コンテンツ データ   | デザイン ディレクト   | ノーサイト :               | ユーザー ログ            | - I     |     |    |
|-----------|-------------------------|-------------|--------------|-----------------------|--------------------|---------|-----|----|
| 701       | セス                      |             |              |                       |                    |         |     |    |
| 詳細        | プロセス                    | 概要          | 開始日時         | 更新日時                  | 終了日時               | 処理数     | 成功  | 失敗 |
| <u>詳細</u> | sys/tasks/exec          | 日時指定処理      |              |                       |                    |         |     |    |
| 詳細        | cms/talk_tasks/exec     | 音声書き出し      |              |                       |                    |         |     |    |
| 詳細        | cms/link_checks/exec    | リンクチェック     | 2019-06-26 1 | 2:00 2019-06-26 12:02 | 2 2019-06-26 12:02 | 688/688 | 688 | 0  |
| <u>詳細</u> | rank/ranks/exec         | アクセスランキング取り | )込み          |                       |                    |         |     |    |
| 詳細        | feed/feeds/read         | フィード取り込み    | 2019-06-26 1 | 3:00 2019-06-26 13:00 | 2019-06-26 13:00   | 0/0     | 0   | 0  |
| 詳細        | cms/file_transfers/exec | ファイル転送      |              |                       |                    |         |     |    |

(2)アクセスランキング取り込みの詳細画面が表示されます。

「プロセス実行」ボタンをクリックします。「プロセスを実行してよろしいですか?」と確認のダイアログボックスが表示されます。「OK」ボタンをクリックします。

| プロセス      |                 |      |     |   |
|-----------|-----------------|------|-----|---|
| 一覧 プロセ    | ス実行             |      |     |   |
| アクセスランキング | 取り込み            |      |     |   |
| プロセス名     | rank/ranks/exec | 開始日時 | 処理数 |   |
| ステータス     |                 | 更新日時 | 成功  | 0 |
| 割り込み命令    |                 | 終了日時 | 失敗  | 0 |
| オプション     |                 |      |     |   |
| ログ        | 2               |      |     |   |

| プロセスを開始しま<br>アクセスランキング   | した。<br>取 <b>り込み</b> |      |                     |      |      |
|--------------------------|---------------------|------|---------------------|------|------|
| プロセス名                    | rank/ranks/exec     | 開始日時 | 2019-06-26 14:59:43 | 処理数  | 0/0  |
|                          | 実行中 8秒後に更新          | 更新日時 | 2019-06-26 14:59:43 | 成功   | 0    |
| 人ナーダ人                    |                     |      |                     | # 8b | 0-31 |
| ステーダス<br>割り込み命令          | 停止                  | 終了日時 |                     | 大奴   | 0    |
| ステーダス<br>割り込み命令<br>オプション | 停止                  | 終了日時 |                     | 大敗   | 0    |

#### (4)処理が完了するとステータスは「完了」となります。

| ┃ プロセス<br>一覧   プ<br>アクセスランキン | ロセス実行<br><b>ノグ取り込み</b>                                                                                                    |                                                                                     |                       |     |     |
|------------------------------|----------------------------------------------------------------------------------------------------|-------------------------------------------------------------------------------------|-----------------------|-----|-----|
| プロセス名                        | rank/ranks/exec                                                                                                    | 開始日時                                                                                | 2019-06-26 00:30:08   | 処理数 | 2/2 |
| ステータス                        | 完了                                                                                                    | 更新日時                                                                                | 2019-06-26 00:30:12   | 成功  | 1   |
| 割り込み命令                       |                                                                                                    | 終了日時                                                                                | 2019-06-26 00:30:12   | 失敗  | 1   |
| オプション                        |                                                                                                    | ά.λ                                                                                 | dis .                 |     |     |
| <b>ロ</b> グ                   | [2019-06-26 00:30:08] script:r<br>Error: Rank::Content::Rank#9:<br>{<br>"error": "invalid_grant",<br>"error_description": "Bad Requ<br>}<br>success 1/2<br>[2019-06-26 00:30:12] script:r | ank/ranks/exec start<br>1: invalid_grant: Bad Req<br>est"<br>ank/ranks/exec finishe | uest<br>rd (3.85 sec) |     |     |

#### 2-5 フィード取り込み

フィードコンテンツで登録しているフィードの取り込みを行います。

フィード取り込みの「詳細」をクリックします。

| じょうる      | 50市 <b>、</b>            | コンテンツ データ     | デザイン ディレクトリ      | サイト ユ-           | -ザー ログ           |         |     |    |
|-----------|-------------------------|---------------|------------------|------------------|------------------|---------|-----|----|
| しょつる      | <u>ック巾</u>              | コンセプト ドメイン 辞  | 書 プロセス 非常時       | メッセージ            | 書出ファイル 設定        |         |     |    |
| 701       | セス                      |               |                  |                  |                  |         |     |    |
| 詳細        | プロセス                    | 概要            | 開始日時             | 更新日時             | 終了日時             | 処理数     | 成功  | 失敗 |
| 詳細        | sys/tasks/exec          | 日時指定処理        |                  |                  |                  |         |     |    |
| 詳細        | cms/talk_tasks/exec     | 音声書き出し        |                  |                  |                  |         |     |    |
| 詳細        | cms/link_checks/exec    | リンクチェック       | 2019-06-26 12:00 | 2019-06-26 12:02 | 2019-06-26 12:02 | 688/688 | 688 | 0  |
| 詳細        | rank/ranks/exec         | アクセスランキング取り込み |                  |                  |                  |         |     |    |
| 詳細        | feed/feeds/read         | フィード取り込み      | 2019-06-26 13:00 | 2019-06-26 13:00 | 2019-06-26 13:00 | 0/0     | 0   | 0  |
| <u>詳細</u> | cms/file_transfers/exec | ファイル転送        |                  |                  |                  |         |     |    |

フィード取り込みの詳細画面が表示されます。

「プロセス実行」ボタンをクリックします。「プロセスを実行してよろしいですか?」と確認のダイアログボックスが表示されます。 「OK」ボタンをクリックします。

| プロセス     |                                                                                  |                                                |                     |        |     |
|----------|----------------------------------------------------------------------------------|------------------------------------------------|---------------------|--------|-----|
| 一覧 プ     | ロセス実行                                                                            |                                                |                     |        |     |
|          |                                                                                  |                                                |                     |        |     |
| フィード取り込み | *                                                                                |                                                |                     |        |     |
| プロセス名    | feed/feeds/read                                                                  | 開始日時                                           | 2019-06-26 15:00:05 | 机理数    | 0/0 |
| 74674    | reed/reeds/redd                                                                  |                                                | 2019 00 20 15:00:05 | AC-EXA | 0/0 |
| ステータス    | 完了                                                                               | 更新日時                                           | 2019-06-26 15:00:05 | 成功     | 0   |
| 割り込み命令   |                                                                                  | 終了日時                                           | 2019-06-26 15:00:05 | 失敗     | 0   |
| オプション    |                                                                                  |                                                |                     |        |     |
| ログ       | [2019-06-26 15:00:05] script:fr<br>success 0/0<br>[2019-06-26 15:00:05] script:f | eed/feeds/read start<br>eed/feeds/read finishe | ed (0.07 sec)       |        |     |

#### 「プロセスを開始しました。」と表示されます。

|   | 7 | セ | ス |
|---|---|---|---|
| _ |   |   |   |

| c. | - | 笔 |  |
|----|---|---|--|
|    |   |   |  |

プロセスを開始しました。

#### フィード取り込み

| プロセス名  | feed/feeds/read | 開始日時 | 2019-06-26 15:10:14 | 処理数 | 0/0 |
|--------|-----------------|------|---------------------|-----|-----|
| ステータス  | 実行中 9秒後に更新      | 更新日時 | 2019-06-26 15:10:14 | 成功  | 0   |
| 割り込み命令 | 停止              | 終了日時 |                     | 失敗  | 0   |
| オプション  |                 |      |                     |     |     |
| ログ     |                 |      |                     |     |     |

#### 処理が完了するとステータスは「完了」となります。

| プロセス     |                                                                                   |                                                |                     |     |       |
|----------|-----------------------------------------------------------------------------------|------------------------------------------------|---------------------|-----|-------|
| 一覧フ      | プロセス実行                                                                            |                                                |                     |     |       |
| フィード取り込み | Ъ                                                                                 |                                                |                     |     |       |
| プロセス名    | feed/feeds/read                                                                   | 開始日時                                           | 2019-06-28 15:00:08 | 処理数 | 34/34 |
| ステータス    | 完了                                                                                | 更新日時                                           | 2019-06-28 15:00:11 | 成功  | 34    |
| 割り込み命令   |                                                                                   | 終了日時                                           | 2019-06-28 15:00:11 | 失敗  | 0     |
| オプション    |                                                                                   |                                                |                     |     |       |
| ログ       | [2019-06-28 15:00:08] script:f<br>success 34/34<br>[2019-06-28 15:00:11] script:f | eed/feeds/read start<br>eed/feeds/read finishe | ed (2.07 sec)       |     |       |

#### 2-6 ファイル転送

CMS サーバーと WEB サーバーなど複数台構成のときに、静的ファイルを転送します。

#### (1)ファイル転送の「詳細」をクリックします。

| じょうる | 50市 マ                   | コンテンツ データ    | デザイン ディレクトリ      | サイト ユ-           | -ザー ログ           |         |     |    |
|------|-------------------------|--------------|------------------|------------------|------------------|---------|-----|----|
| 701  | ۲۶                      | コンセプト   ドメイン | 辞書   プロセス   非常時  | メッセージ            | 書出ファイル 設定        |         |     |    |
| 詳細   | プロセス                    | 概要           | 開始日時             | 更新日時             | 終了日時             | 処理数     | 成功  | 失敗 |
| 詳細   | sys/tasks/exec          | 日時指定処理       |                  |                  |                  |         |     |    |
| 詳細   | cms/talk_tasks/exec     | 音声書き出し       |                  |                  |                  |         |     |    |
| 詳細   | cms/link_checks/exec    | リンクチェック      | 2019-06-26 12:00 | 2019-06-26 12:02 | 2019-06-26 12:02 | 688/688 | 688 | 0  |
| 詳細   | rank/ranks/exec         | アクセスランキング取り  | 込み               |                  |                  |         |     |    |
| 詳細   | feed/feeds/read         | フィード取り込み     | 2019-06-26 13:00 | 2019-06-26 13:00 | 2019-06-26 13:00 | 0/0     | 0   | 0  |
| 詳細   | cms/file_transfers/exec | ファイル転送       |                  |                  |                  |         |     |    |

#### (2)ファイル転送の詳細画面が表示されます。

「プロセス実行」ボタンをクリックします。「プロセスを実行してよろしいですか?」と確認のダイアログボックスが表示されます。「OK」ボタンをクリックします。

※Joruri CMS 2017 デモサイトではファイル転送のプロセス実行は停止しています。

| じょうるり市                       | ▼ コンテンツ                 | データ  | デザイン | ディレクトリ | サイト   | ユーザー   | ログ |  |
|------------------------------|-------------------------|------|------|--------|-------|--------|----|--|
| じょうるり市                       | ▼ コンセプト                 | ドメイン | 辞書 プ | ロセス非常時 | メッセージ | 書出ファイル | 設定 |  |
| プロセス<br>  一覧 □ フロ┤<br>ファイル転送 | セス実行                    |      |      |        |       |        |    |  |
| プロセス名                        | cms/file_transfers/exec | 開始日時 |      |        | 処理数   |        |    |  |
| ステータス                        |                         | 更新日時 |      |        | 成功    |        | 0  |  |
| 割り込み命令                       |                         | 終了日時 |      |        | 失敗    |        | 0  |  |
| オプション                        |                         |      |      |        |       |        |    |  |
|                              |                         |      |      |        |       |        |    |  |

(3)「プロセスを開始しました。」と表示されます。

| プロセス   |                         |      |                     |     |     |
|--------|-------------------------|------|---------------------|-----|-----|
|        |                         |      |                     |     |     |
| ファイル転送 |                         |      |                     |     |     |
| ノアイル転送 | - 53                    | - 10 | - N                 |     |     |
| プロセス名  | cms/file_transfers/exec | 開始日時 | 2019-06-26 18:02:58 | 処理数 | 0/0 |
| ステータス  | 実行中 8秒後に更新              | 更新日時 | 2019-06-26 18:02:58 | 成功  | 0   |
| 割り込み命令 | 停止                      | 終了日時 |                     | 失敗  | 0   |
|        |                         |      |                     |     |     |
| オプション  |                         |      |                     |     |     |

(4)処理が完了するとステータスは「完了」となります。

| プロセス<br>  一覧 プ | ロセス実行                                                                                                    |                                                                                                    |                                                                          |     |     |
|----------------|----------------------------------------------------------------------------------------------------|----------------------------------------------------------------------------------------------------|--------------------------------------------------------------------------|-----|-----|
| ファイル転送         |                                                                                                    |                                                                                                    |                                                                          |     |     |
| プロセス名          | cms/file_transfers/exec                                                                                                    | 開始日時                                                                                                    | 2019-06-26 17:01:22                                                      | 処理数 | 1/1 |
| ステータス          | 完了                                                                                                    | 更新日時                                                                                                    | 2019-06-26 17:01:22                                                      | 成功  | 1   |
| 割り込み命令         |                                                                                                    | 終了日時                                                                                                    | 2019-06-26 17:01:22                                                      | 失敗  | 0   |
| オプション          | file_transfer_id[]=288164                                                                                                    | 1)<br>                                                                                                    | (ð                                                                       |     |     |
| ログ             | [2019-06-26 17:01:22] script:cm<br>rsync -lptzvdeleterelative sit<br>sending incremental file list<br>sent 21605 bytes received 401 by<br>total size is 8354626 speedup is<br>success 1/1<br>[2019-06-26 17:01:22] script:cm | is/file_transfers/exec<br>es/0001/public/list/ /va<br>ytes 44012.00 bytes/sec<br>379.65<br>is/file_transfers/exec | . start<br>r/www/zomeki_transfer/recursive<br>c<br>. finished (0.10 sec) |     |     |

#### 2-7 プロセス実行の停止

#### 実行中のプロセスを停止します。

(1)割り込み命令の「停止」をクリックすると「プロセスを停止してよろしいですか?」と確認するダイアログが表示されます。 「OK」をクリックします。

| プロセス    |                                 |                       |                     |     |        |
|---------|---------------------------------|-----------------------|---------------------|-----|--------|
| 一覧      |                                 |                       |                     |     |        |
| リンクチェック |                                 |                       |                     |     |        |
| プロセス名   | cms/link_checks/exec            | 開始日時                  | 2019-06-26 15:40:10 | 処理数 | 10/688 |
| ステータス   | 実行中 2秒後に更新                      | 更新日時                  | 2019-06-26 15:40:19 | 成功  | 10     |
| 割り込み命令  | 停止                              | 終了日時                  |                     | 失敗  | 0      |
| オプション   |                                 |                       |                     |     |        |
| ログ      | [2019-06-26 15:40:16] script:cn | ns/link_checks/exec s | start               |     |        |

#### (2)停止するとログには「stop」と表示されます。

| プロセス    |                                         |                       |                     |     |        |
|---------|-----------------------------------------|-----------------------|---------------------|-----|--------|
| 一覧 プ    | ロセス実行                                   |                       |                     |     |        |
| リンクチェック |                                         |                       |                     |     |        |
| プロセス名   | cms/link_checks/exec                    | 開始日時                  | 2019-06-26 15:40:10 | 処理数 | 70/688 |
| ステータス   | 完了                                      | 更新日時                  | 2019-06-26 15:40:34 | 成功  | 70     |
| 割り込み命令  | stop                                    | 終了日時                  | 2019-06-26 15:40:34 | 失敗  | 0      |
| オプション   |                                         | -sk                   |                     | il. | 7      |
| ログ      | [2019-06-26 15:40:16] script:cn<br>stop | ns/link_checks/exec s | start               |     |        |

(3)再度プロセスを実行するには「プロセス実行」ボタンをクリックします。